## Export seznamu studentů (s výsledky nebo bez nich)

Jak na to:

- v prostředí kurzu klepněte na volbu Známky nacházející se v hlavní nabídce vlevo

| =  | MOODLE pro výuku 1<br>Univerzita Karlova |
|----|------------------------------------------|
| 7  | * Vzorový kurz                           |
| ** | Účastníci                                |
| U  | Odznaky                                  |
| V  | Kompetence                               |
|    | Známky                                   |
| C  | Úvod                                     |
| C  | Téma 1                                   |
| C  | Téma 2                                   |

nahoře vpravo se nachází okénko, v němž budete mít nastavenou volbu Celkový přehled,
klepněte na šipku rozbalovací nabídky

| Vzorový kurz: Zobrazit: Předvolby: Celkový přehled                                                             |       |                  |                      |   |                 |              |                                   |          |  |  |
|----------------------------------------------------------------------------------------------------|-------|------------------|----------------------|---|-----------------|--------------|-----------------------------------|----------|--|--|
| Nástěnka / Moje kurzy / Knihovna UK / Podpora moodle / Vzorový kurz / Známky / Správa známek / Celkový přehled |       |                  |                      |   |                 |              |                                   | úprav    |  |  |
|                                                                                                    |       |                  |                      |   |                 |              |                                   |          |  |  |
| Celkový přehled                                                                                                | Ce    | Celkový přehled  |                      |   |                 |              |                                   |          |  |  |
| Všichni účastníci: 2/2                                                                                         |       |                  |                      |   |                 |              |                                   |          |  |  |
| Křestní jméno Vše A Á E                                                                                        | 3 C Č | D Ď E É Ĕ F G    | H CH I Í J K L I     | м | N Ň O Ó P       | Q R Ř S Š    | T Ť U Ú Ů V W X Y Ý               | ŻZŽ      |  |  |
| Příjmení <u>Vše</u> A Á B C Č D Ô E É É F G H CH I Í J K L M N Ň O Ó P Q R Ř S Š T Ť U Ú Ů V W X V Ý Z Ž       |       |                  |                      |   |                 |              |                                   |          |  |  |
| Vzorový kurz—                                                                                                  |       |                  |                      |   |                 |              |                                   |          |  |  |
| Křestní jméno / Příjmení 📤                                                                                     |       | E-mailová adresa | 求 Celkem za kurz 🗢 🖋 | V | Úvodní test 🗘 🖋 | 🏹 Test 1 🖨 🖋 | 🏹 Test - Studijní materiály 🗢 🖋 🚦 | 🗸 Test - |  |  |
| Tomáš                                                                                                    | ⊞ 🖋   |                  | 3                    |   | − <del>Q</del>  | - <b>Q</b>   | - <b>Q</b>                        |          |  |  |
| Šárka <b>s</b>                                                                                                 | ⊞ 🌶   |                  | 100                  |   | -@              | -@           | -@                                |          |  |  |
| Rozsah                                                                                                    |       | Rozsah           | 0–100                |   | 0–10            | 0–10         | 0–10                              |          |  |  |
| Celkový průměr                                                                                                 |       | Celkový průměr   | 51 (2)               |   | -               | -            | -                                 |          |  |  |

v zobrazeném okně pod kategorií *Export* vyberte formát, v jakém chcete export provést (zde vybírám Sešit MS Office Excel)

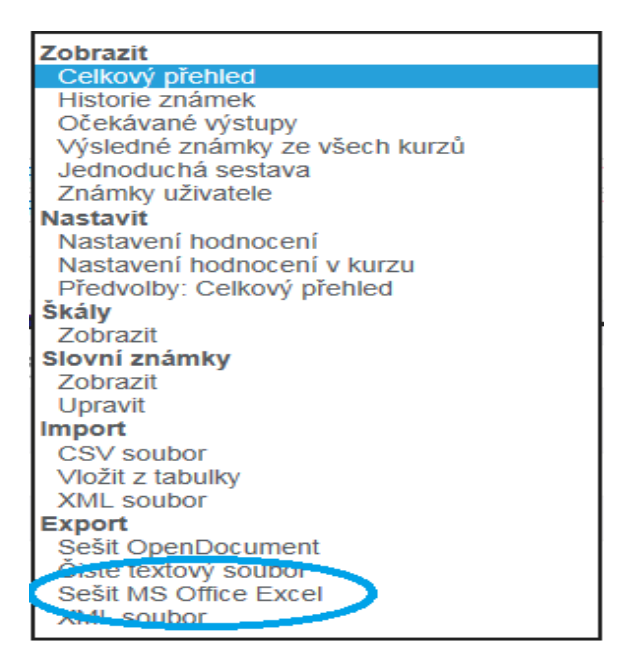

- na obrazovce uvidíte náhled exportu a provedete příslušná nastavení
- pokud chcete exportovat pouze seznam studentů, klepněte na volbu Vybrat vše/nic
- export dokončíte klepnutím na Stáhnout

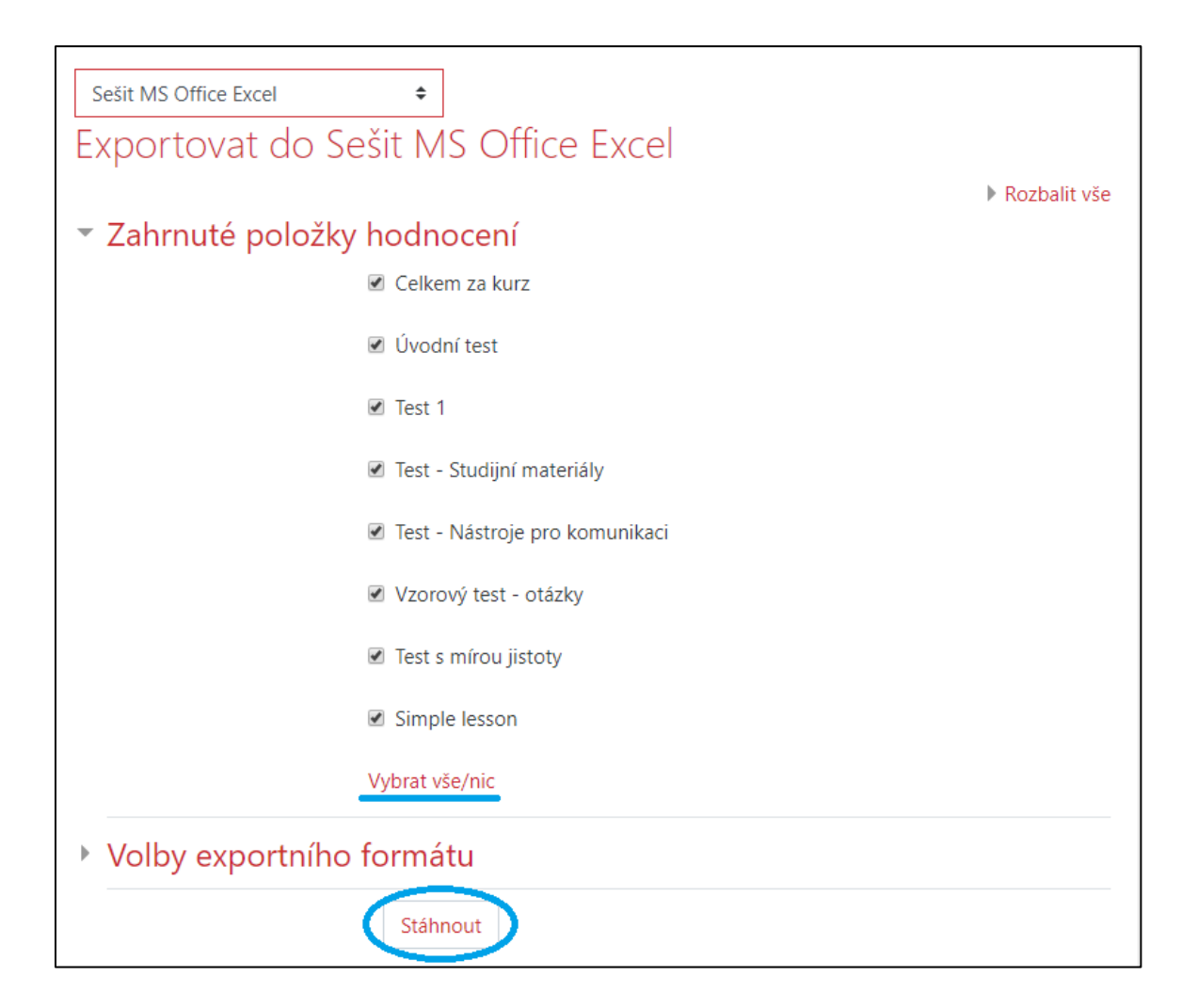